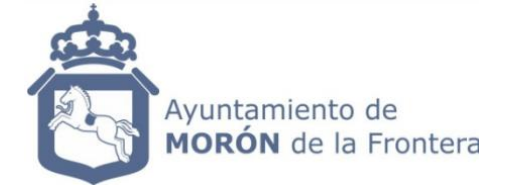

# Instrucciones para solicitar cita previa desde la sede electrónica

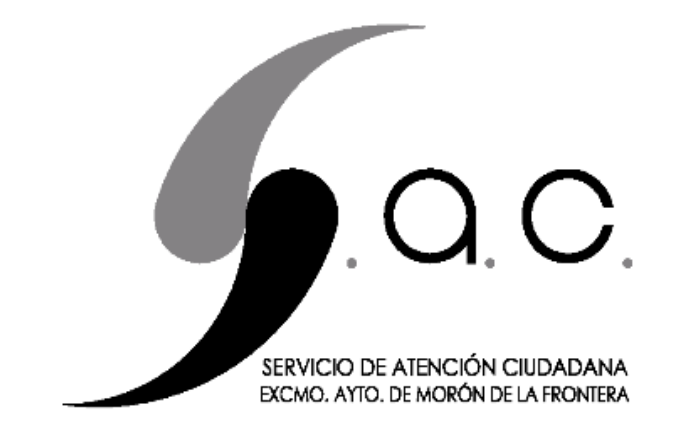

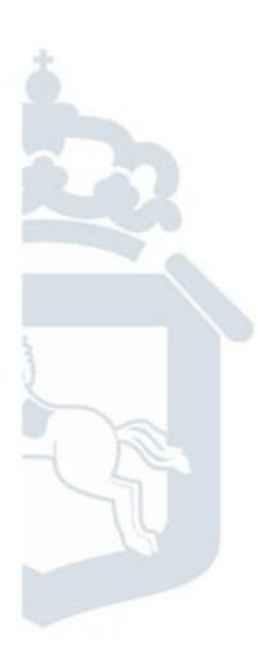

Ayuntamiento de Morón de la Frontera Departamento de Informática

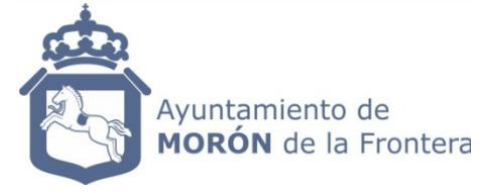

## Pedir cita desde la sede electrónica

Para acceder a la sede electrónica se puede acceder desde la <u>página web del</u> ayuntamiento o siguiendo el siguiente enlace:

#### https://morondelafrontera.sedelectronica.es/citaprevia

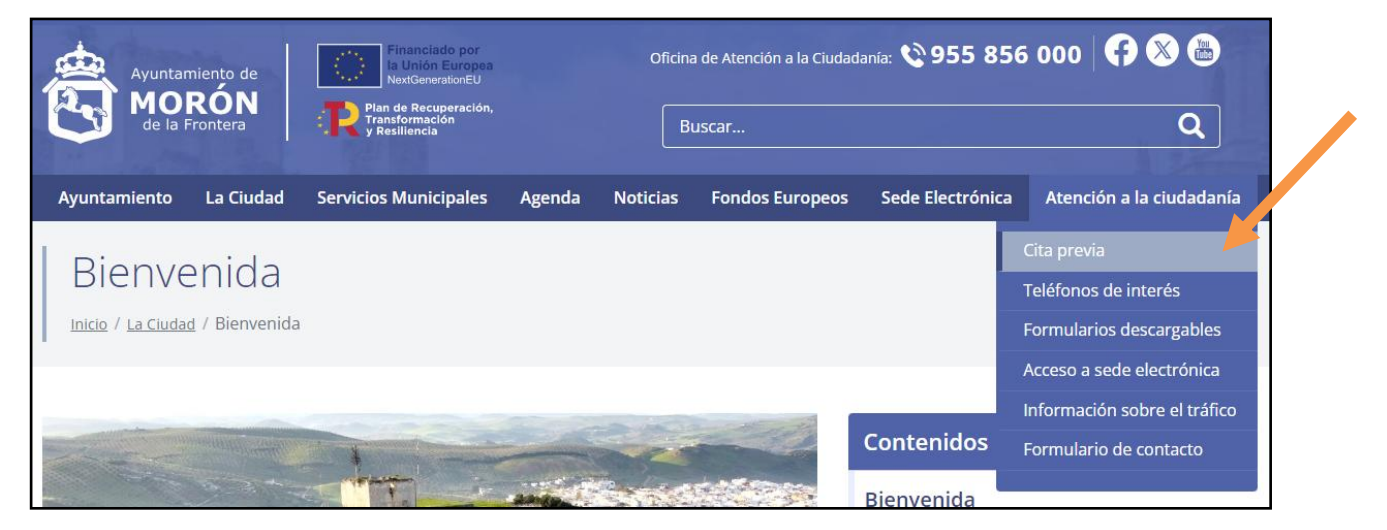

En la página de la cita previa, se selecciona el servicio: SAC (Servicio de Atención Ciudadana)

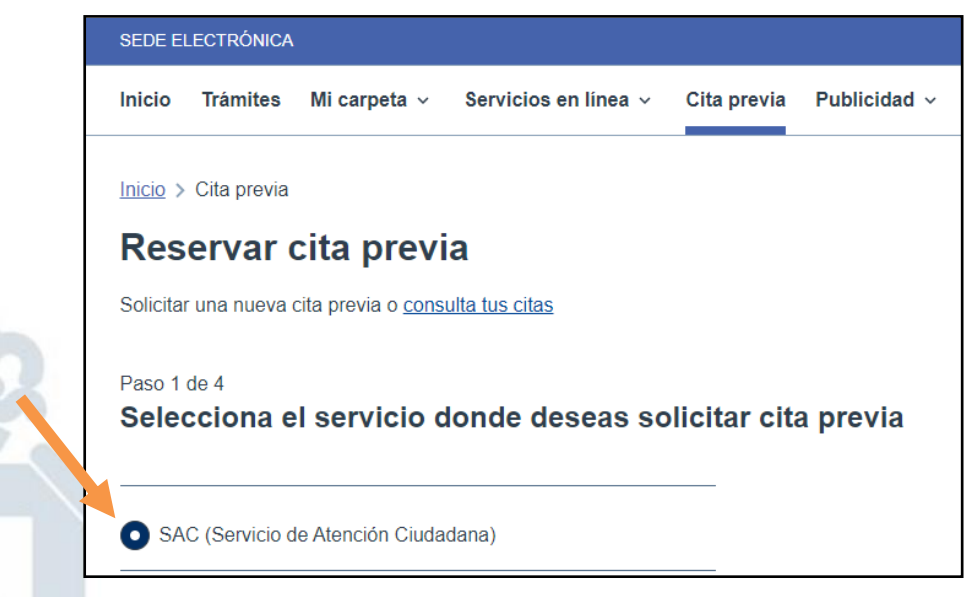

En el siguiente paso se selecciona la primera opción.

Paso 2 de 4 Seleccionar agenda Estas son las agendas disponibles del servicio seleccionado SAC (Servicio de Atención Ciudadana) Registro General - Atención Presencial Horario: L-V de 9:30 a 13:30 | Primer día disponible: 10/07/2024 | Presencial

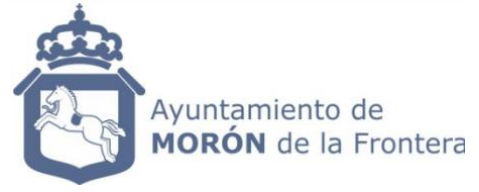

### En el siguiente paso se selecciona la fecha y la hora.

| Paso 3 de 4<br>Seleccionar día y hora |                                                                                                    |  |       |       |       |       |       |       |       |  |
|---------------------------------------|----------------------------------------------------------------------------------------------------|--|-------|-------|-------|-------|-------|-------|-------|--|
| Est                                   | Estas son los días y horas disponibles para la agenda seleccionada Registro General - Atención Presencial |  |       |       |       |       |       |       |       |  |
|                                       |                                                                                                    |  |       |       |       |       |       |       |       |  |
|                                       | 10/07/2024 - MIÉRCOLES                                                                                    |  | 09:30 | 09:45 | 10:15 | 10:30 | 10:45 | 11:00 | 11:15 |  |
|                                       |                                                                                                    |  |       |       |       |       |       |       |       |  |
|                                       | 11/07/2024 - JUEVES                                                                                       |  | 11:30 | 11:45 | 12:00 | 12.15 | 12.45 |       |       |  |

#### Finalmente se rellena el último formulario y se confirma la cita.

| Paso 4 de 4<br>Confirmar cita                                                 |                                        |                  |                  |  |  |  |  |  |  |  |
|-------------------------------------------------------------------------------|----------------------------------------|------------------|------------------|--|--|--|--|--|--|--|
| Introduzca sus datos personales y una breve descripción del motivo de la cita |                                        |                  |                  |  |  |  |  |  |  |  |
| Servicio                                                                      | Agenda                                 |                  | Fecha            |  |  |  |  |  |  |  |
| SAC (Servicio de Atención C                                                   | Registro General - Atención Presencial |                  | 10/07/2024 09:30 |  |  |  |  |  |  |  |
| Medio de atención                                                             | Observaciones                          |                  |                  |  |  |  |  |  |  |  |
| Presencial                                                                    |                                        |                  |                  |  |  |  |  |  |  |  |
| Tipo de persona Tipo de documento Nº de identificación                        |                                        |                  |                  |  |  |  |  |  |  |  |
| Física ← ES <del>×</del>                                                      | NIF (DNI, NIE o CIF)                   |                  |                  |  |  |  |  |  |  |  |
| Nombre                                                                        | Primer apellido                        | Segundo apellido |                  |  |  |  |  |  |  |  |
|                                                                               |                                        |                  |                  |  |  |  |  |  |  |  |
| E-mail Móvil                                                                  |                                        |                  |                  |  |  |  |  |  |  |  |
|                                                                               |                                        |                  |                  |  |  |  |  |  |  |  |
| Asunto                                                                        |                                        |                  |                  |  |  |  |  |  |  |  |
|                                                                               |                                        |                  |                  |  |  |  |  |  |  |  |
|                                                                               |                                        |                  |                  |  |  |  |  |  |  |  |

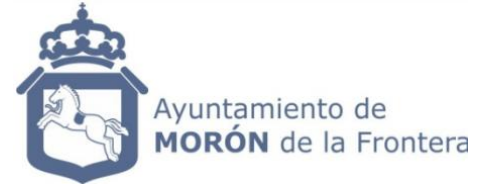

### **Confirmar asistencia**

Para confirmar la asistencia, en la tablet de la entrada se marca la opción de "Sí".

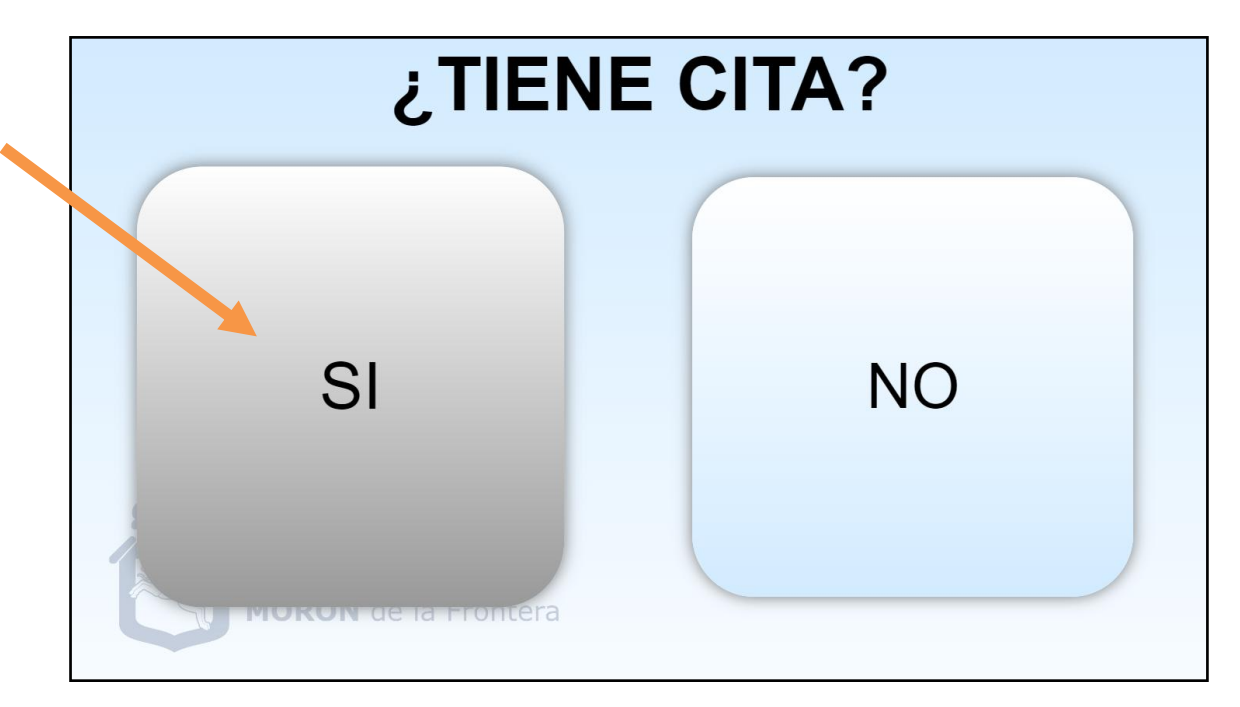

En la siguiente pantalla se introduce el DNI que se ha utilizado para pedir la cita.

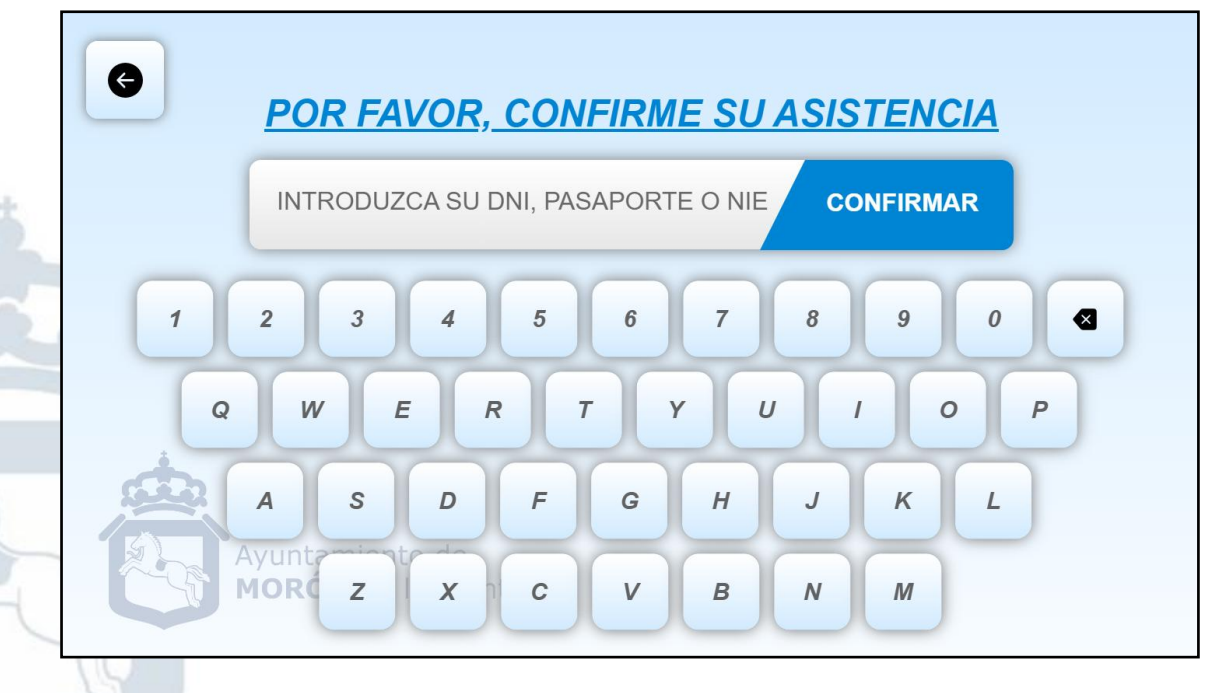

Finalmente la asistencia quedará confirmada.